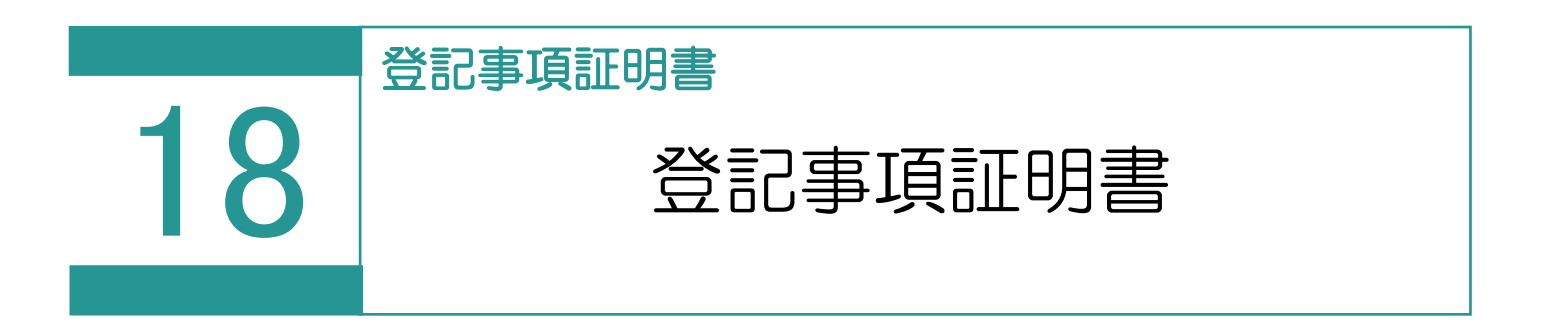

登記事項証明書の交付請求を行います。

| $\cap$ | - |
|--------|---|
|        |   |
|        |   |
|        |   |

## 登記事項証明書の交付請求

👖 TREND REX 土地家屋調査士事務支援システム 1. [登記事項証明書] を選択します。 ÷+ € 新規受託 登記情報管理 登記事項証明書 申請状況 受託データ分類 受託データー覧 🔃 登記事項証明書の交付請求 Ę ₽ E E Ę 0 С (i) ē 申請書編集 登記事項証明書 表示対象 処理状況更新 再利用 申請書検査 申請書削除 ED局I お知らせ 交付請求 申請様式と請求物件情報 🔺 申請書 検査 終了 処理状況 納付状況 到達通知 受付確認 申請状況 お知らせ 納付 最終] 送付 申請様式:登記事項/地図·図面証明書交付 未申請 請求物件: / オンライン申請の実行
 オンライン申請の実行
 オンライン申請の実行
 オンライン
 オンライン
 オン
 オン
 オン
 オン
 オン
 オン
 オン
 オン
 オン
 オン
 オン
 オン
 オン
 オン
 オン
 オン
 オン
 オン
 オン
 オン
 オン
 オン
 オン
 オン
 オン
 オン
 オン
 オン
 オン
 オン
 オン
 オン
 オン
 オン
 オン
 オン
 オン
 オン
 オン
 オン
 オン
 オン
 オン
 オン
 オン
 オン
 オン
 オン
 オン
 オン
 オン
 オン
 オン
 オン
 オン
 オン
 オン
 オン
 オン
 オン
 オン
 オン
 オン
 オン
 オン
 オン
 オン
 オン
 オン
 オン
 オン
 オン
 オン
 オン
 オン
 オン
 オン
 オン
 オン
 オン
 オン
 オン
 オン
 オン
 オン
 オン
 オン
 オン
 オン
 オン
 オン
 オン
 オン
 オン
 オン
 オン
 オン
 オン
 オン
 オン
 オン
 オン
 オン
 オン
 オン
 オン
 オン
 オン
 オン
 オン
 オン
 オン
 オン
 オン
 オン
 オン
 オン
 オン
 オン
 オン
 オン
 オン
 オン
 オン
 オン
 オン
 オン
 オン
 オン
 オン
 オン
 オン
 オン
 オン
 オン
 オン
 オン
 オン
 オン
 オン
 オン
 オン
 オン
 オン
 オン
 オン
 オン
 オン
 オン
 オン
 オン
 オン
 オン
 オン
 オン
 オン
 オン
 オン
 オン
 オン
 オン
 オン
 オン
 オン
 オン
 オン
 オン
 オン
 オン
 オン
 オン
 オン
 オン
 オン
 オン
 オン
 オン
 オン
 オン
 オン
 オン
 オン
 オン
 オン
 オン
 オン
 オン
 オン
 オン
 オン
 オン
 オン
 オー
 オー
 オー
 オー
 オー
 オー
 オー
 オー
 オー
 オー
 オー
 オー
 オー
 オー
 オー
 オー
 オー
 オー
 オー
 オー
 オー
 オー
 オー
 オー
 オー
 オー
 オー
 オー
 オー
 オー
 オー
 オー
 オー
 オー
 オー
 オー
 オー
 オー
 オー
 オー
 オー
 オー
 オー
 オー
 オー
 オー
 オー
 オー
 オー
 オー
 オー
 オー
 オー
 オー
 オー
 オー
 オー
 オー
 オー
 オー
 オー
 オー
 オー
 オー
 オー
 オー
 オー
 オー
 オー
 オー
 オー
 オー
 オー
 オー
 オー
 オー
 オー
 オー
 オー
 オー
 オー
 オー
 オー
 オー
 オー
 オー
 オー
 オー
 オー
 オー
 ◎ 重要なお知らせを表示します 閉じる 環境設定

Point

コマンド

## 登記事項証明書の交付請求の画面構成

1 登記事項証 1書の交付請求 ▶ 申請書編集 昆 E **(**) e Ę ē \$ С 登記事項証明書 再利用 申請書検査 申請書削除 印刷 表示対象 処理状況更新 お知らせ 交付請求 申請様式と請求物件情報▲ 申請状況 申請書 検査 終了 処理状況 納付状況 お知らせ 納付 最終 到達通知 受付確認 送付 申請様式:登記事項/地図·図面証明書交作 未申請 請求物件: 申請状況一覧 9 () オンライン申請の実行 重要なお知らせを表示します 閉じる 環境設定

オンライン申請を実行します。

## 登記・供託オンライン申請システムへのログイン情報、納付情報 の初期値を設定できます。

|                                                    |                                                                                           | ? × |
|----------------------------------------------------|-------------------------------------------------------------------------------------------|-----|
| 登記・供託オ                                             | ンライン申請システムへのログイン情報                                                                        |     |
| 申請者ID                                              | 123456                                                                                    |     |
| パスワード                                              | ●●●●●●●●●●●●●●●●● 接続の確                                                                    | 河口  |
| 登記・供託オン語                                           | ライン申請システムの運転状況は、下記のサイトで確認できます。                                                            |     |
| <u><http: u="" ww<=""><br/>幼行信報の対</http:></u>      | ww.touki-kyoutaku-online.moj.go.jp/condition.html><br>和相循                                 |     |
| <u><http: u="" wv<=""><br/>納付情報の初</http:></u>      | ww.touki-kyoutaku-online.moj.go.jp/condition.html><br>刀期値                                 |     |
| <http: wv<br="">納付情報の初<br/>氏名または</http:>           | ww.touki-kyoutaku-online.moj.go.jp/condition.html><br>刀期値<br>全角カナで24文字以内の入力です。            |     |
| <http: ww<br="">納付情報の初<br/>氏名または<br/>法人団体名</http:> | ww.touki-kyoutaku-online.moj.go.jp/condition.html><br>刀期値<br>全角カナで24文字以内の入力です。<br>フクイ タロウ | 0   |

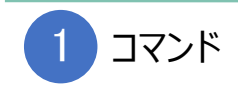

登記事項証明書の交付請求のコマンドです。

| 登記事項証明書交付<br>請求 | 登記事項証明書交付請求データを作成します。<br>作成できるのは「不動産登記」と「商業登記申請書」です。                                                                                                    |
|-----------------|----------------------------------------------------------------------------------------------------|
| 申請書編集           | 登記事項証明書交付請求データの編集を行います。                                                                                                    |
| 再利用             | 登記事項証明書交付請求データをコピーして、新しい登記事項証明書交<br>付請求データを作成します。                                                                                                    |
| 申請書検査           | 登記事項証明書交付請求データの検査を行います。                                                                                                    |
| 申請書削除           | 登記事項証明書交付請求データを削除します。<br>※申請済みの場合は削除できません。                                                                                                    |
| 詳細情報            | 申請状況の確認を行います。(※申請済みデータのみ可能です。)                                                                                                    |
| 印刷              | 申請書のプレビューと印刷を行います。                                                                                                    |
| 表示対象            | 【表示対象のオンライン申請データの設定】で表示対象とする申請データを設定します。          マン         データー覧の表示対象データに関する設定を行います         申請処理が終了したデータは、下記の設定に基づき指定期間表示されます。         「終了」欄にアイコンが表示された申請データの、最終更新日時が対象となります。         申請終了後、30         OK |
| 処理状況更新          | 法務省のシステムと通信を行い、「処理状況」の取得(更新)および必要<br>に応じて「到達通知」「受付のお知らせ」「補正のお知らせ」「お知らせ」「公<br>文書」「納付情報」の取得を行います。                                                                                                    |
| お知らせ            | 法務省からの重要なお知らせを表示します。                                                                                                    |

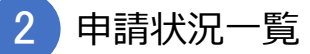

未申請と申請済みデータを一覧で表示します。

| 申請様式と請<br>求物件情報 | 上段に「申請様式」、下段に「請求物件情報」を表示します。                                                                                                    |
|-----------------|----------------------------------------------------------------------------------------------------|
| 申請状況            | オンライン申請についての作業状況を表示します。<br>「未申請」:まだ申請していないことを表します。<br>「申請中」:オンライン申請中であることを表します。<br>「申請完了」:オンライン申請が完了したことを表します。<br>「中止/却下」:申請が取り下げられたか却下されたことを表します。                                                                                                    |
| 申請書             | 申請書にエラーがある場合に警告マークが表示されます。                                                                                                    |
| 検査              | 検査の結果、エラーが無ければチェックマークが付きます。                                                                                                    |
| 終了              | 「申請状況」が「申請完了」「受付完了」「中止/却下」のいずれかに遷移した申請<br>データは、以降、「申請状況」や処理状況が変化することはなくなり、「鍵」のアイコ<br>ンが表示されます。                                                                                                    |
| 処理状況            | <ul> <li>法務省のシステムで管理される申請データの処理状況を表示します。</li> <li>「到達待ち」:申請を送信し、到達するまでの状態です。</li> <li>「意思確認中」:一部連件申請のエラーにより申請意識確認中である状態です。</li> <li>「到達・受付待ち」:申請が本システムに到達した状態もしくは受付番号または整理番号の発行待ち状態です。</li> <li>「受付完了」:受付番号または整理番号が発行された状態です。</li> <li>「愛付完了」:受付番号または整理番号が発行された状態です。</li> <li>「極査中」:審査が開始された状態です。</li> <li>「処理中」:証明書請求の処理が開始された状態です。</li> <li>「取下中」:取下申請が到達した状態です。</li> <li>「審査中(補正待ち)」:補正指示が出された状態です。</li> <li>「審査中(補正済み)」:補正申請の審査が開始されるのを待っている状態です。</li> <li>「審査枠(補正済み)」:補正申請の審査が開始された状態です。</li> <li>「審査終了」:公文書が発行された状態です。</li> <li>「事続終了」:申請に係るすべての手続が終了した状態です。</li> <li>「取下完了」:取下申請の審査が完了し、申請が全部取下された状態です。</li> <li>「中止/却下」:申請が却下または形式チェックでエラーとなった状態です。</li> </ul> |

| 納付状況   | 法務省のシステムで管理される納付状況を表示します。<br>「未登録」:納付情報が歳入金電子納付システムに登録されるまでの状態です。<br>「未納付」:納付が未完了である状態です。<br>「納付済み」:納付が完了している状態です。<br>「納付期限切れ」:納付が未完了のまま、納付期限を過ぎた状態です。<br>「取消済み」:納付が未完了のまま、取り消しされた状態です。 |
|--------|----------------------------------------------------------------------------------------------------|
| 到達通知   | 「到達通知」の有無、未読・既読を表示します。<br>「なし」:<br>「未読データあり」: ● 表示<br>「既読データあり」: ● 表示<br>[表示]ボタンをクリックすると、「到達通知」を確認できます。                                                                                 |
| 受付確認   | 「受付のお知らせ」の有無、未読・既読を表示します。<br>「なし」:<br>「未読データあり」: ● 素示<br>「既読データあり」: ● 表示<br>[表示]ボタンをクリックすると、「受付のお知らせ」を確認できます。                                                                           |
| お知らせ   | 「お知らせ」の有無、未読・既読を表示します。<br>「なし」:<br>「未読データあり」: ● 表示<br>「既読データあり」: ● 表示<br>[表示]ボタンをクリックすると、「お知らせ」を確認できます。                                                                                 |
| 納付     | 「納付情報」の有無、未読・既読を表示します。<br>「なし」:<br>「未読データあり」: ● 表示<br>「既読データあり」: ● 表示<br>[表示] ボタンをクリックすると、「納付情報」を確認できます。                                                                                |
| 最終更新日時 | 法務省のシステム側で管理されている申請データの最終更新日時を表示します。                                                                                                    |
| 申請者 ID | 申請を行った申請 ID を表示します。                                                                                                    |